## インターネット申込方法と注意事項【子供教室・親子教室用】

申込方法

1. 申込ページにより、必要事項を記入の上、ご希望の教室を選択し、内容確認へ進みます

| 入力           |                                     | 確認                                                                       | 完了                                                                             |
|--------------|-------------------------------------|--------------------------------------------------------------------------|--------------------------------------------------------------------------------|
| 申込者情報        |                                     | at                                                                       | 申し込み者様の情報を                                                                     |
| 申込者氏名        | 必須姓                                 |                                                                          | 入力くたさい。                                                                        |
| 申込者氏名(カナ)    | 必須 セイ                               | ×1                                                                       |                                                                                |
| 電話番号 (連絡先)   | <b>必須</b><br>• 連絡F                  | 人力】<br>可能な番号を記載してください。 情報                                                | したメールアドレスに<br>が送信されます。                                                         |
| メールアドレス      | <mark>必須</mark> • ご入<br>・ 迷惑<br>に設定 | り頂いたメールアドレスへ、確認メールが届きます。<br>メール対策で、ドメイン指定受信を設定されている場合は「@kobd<br>をしてください。 | ecity-event.jp」のドメインを受信できるよう                                                   |
| メールアドレス (確認) | 必須                                  |                                                                          |                                                                                |
|              | 郵便番号<br>                            | 迷惑メール対策<br>されている場合<br>「@kobecity-ev<br>「@office.city.ko<br>のドメインを受信      | で、ドメイン指定受信を設<br>は、<br>vent.jp」(申込完了メール)<br>bbe.lg.jp」(当落通知メール<br>すできるように設定してくだ |
| 住户所          | <b>45 3</b><br>町域番地<br>二<br>建物名     |                                                                          |                                                                                |
| 事業・イベント名     | 神戸市立長田                              | 田公民館 令和4年度秋季講座【子供教室・親子教室用】                                               |                                                                                |
| 事業・イベント名     | 神戸市立長田                              | B公民館 令和4年度秋季講座 【子供教室・親子教室用】                                              |                                                                                |

| 保護者確認           | □ 申込者と保護者は同じ 申込者と保護者が異なる場合は、保護者の      | お由いまと保護者が造ら場                  |
|-----------------|---------------------------------------|-------------------------------|
| 保護者氏名           | 峰 名                                   | の中心有く休護有が建つ場合                 |
| 保護者氏名(カナ)       | 124                                   |                               |
| お子様の氏名          | 4                                     |                               |
| お子様の氏名(カナ)      | ۲۶-۲ × ۲۰۰                            |                               |
| お子様の年齢          | <del>مع</del> م                       | 全てご入力ください                     |
| お子様の性別          | ●第 ○ 男性 ○ 女性 ○ 回発しない                  |                               |
| 小学校名            |                                       |                               |
| 学年              | <b>6</b> 月 年生                         |                               |
| お子様の氏名②         | 姓 4                                   | 親子教室にお申し込みの                   |
| お子様の氏名②(カナ)     | 12-f x-f                              | で、お子様が小学生未満の                  |
| お子様の年齢②         | <i>オ</i>                              |                               |
| お子様の性別②         | ○男○女○同義しない                            | <u>●小学校名を「木糀字」</u><br>●学生を「○」 |
| 小学校名②           |                                       | - <u>*チーゼ 0」</u><br>とご入力ください  |
| <del>字</del> 年② | 年生                                    |                               |
| お子様の氏名③         | 2 2 2 2 2 2 2 2 2 2 2 2 2 2 2 2 2 2 2 |                               |
| お子様の氏名③ (カナ)    | 12-f ×-f                              |                               |
| お子様の年齢③         | オ                                     | 兄弟・姉妹のみ、最大4名                  |
| お子様の性別③         | ○男○女○同義しない                            | 入力可能です                        |
| 小学校名③           |                                       |                               |
| 学年③             | 年生                                    |                               |
| お子様の氏名③         | 姓    名                                | 親戚や友達と一緒に申し込                  |
| お子様の氏名(カナ)④     | tटन 🛛 🕹 🕹 🕹                           |                               |
| お子様の年齢④         | 才                                     |                               |
| お子様の性別④         | ○ 男 ○ 女 ○ 回答しない                       | お子様の参加合計数                     |
| お子様の小学校④        |                                       | をご選択ください                      |
| お子様の学年④         | 年生                                    |                               |
| 参加人数(お子様)       | <b>必須</b> ○ 1人 ○ 2人 ○ 3人 ○ 4人         | ご希望の教室を"1つ"                   |
| 参加人数(保護者)       | ❷须 ○ 0人 ○ 1人 ○ 2人                     | 選択ください。                       |
| 希望講座            | ۵۶ T                                  | -                             |
|                 |                                       |                               |
| 参加型教室の場合        | 参加する 戻る 内容確認へ進む 人                     |                               |
| 者の数をご選択くださ      |                                       |                               |
| 学のみの場合は「の」      | いをご選                                  |                               |
|                 |                                       |                               |

## 2. 申込内容を確認し、予約を登録させます

| 申込者情報

| 申込者氏名       | 公民太郎                                                            |          |
|-------------|-----------------------------------------------------------------|----------|
| 申込者氏名 (力ナ)  | コウミン タロウ                                                        |          |
| 電話番号(連絡先)   | 078-123-4567                                                    |          |
| メールアドレス     | koubesiritukouminkan@kobe.jp                                    |          |
| 住所          | 郵便番号 1234567<br>都道府県 兵庫県<br>市区町村 神戸市神戸区<br>町城番地 神戸町1-2-3<br>建物名 |          |
| 事業・イベント名    | 神戸市立長田公民館 令和4年度秋季講座【子供教室・親子教室用】                                 |          |
| 保護者確認       | 甲込者と保護者は同じ                                                      |          |
| 保護者氏名       |                                                                 |          |
| 保護者氏名(カナ)   |                                                                 |          |
| お子様の氏名      | 公民 花子                                                           |          |
| お子様の氏名(カナ)  | コウミン ハナコ                                                        |          |
| お子様の年齢      | 6                                                               |          |
| お子様の性別      | 女性                                                              |          |
| 小学校名        | 公民小学校                                                           | 内        |
| 学年          | 1                                                               | をデ       |
| お子様の氏名②     |                                                                 |          |
| お子様の氏名②(カナ) |                                                                 | 認        |
| お子様の年齢②     |                                                                 | <u> </u> |
| お子様の性別②     |                                                                 | たさ       |
| 小学校名②       |                                                                 | ŭ        |
| 学年②         |                                                                 |          |
| お子様の氏名③     |                                                                 |          |
| お子様の氏名③(カナ) |                                                                 |          |
| お子様の年齢③     |                                                                 |          |
| お子様の性別③     |                                                                 |          |
| 小学校名③       |                                                                 |          |
| 学年③         |                                                                 |          |
| お子様の氏名④     |                                                                 |          |
| お子様の氏名(カナ)④ |                                                                 |          |
| お子様の年齢④     |                                                                 |          |
| お子様の性別④     |                                                                 |          |
| お子様の小学校④    |                                                                 |          |
| お子様の学年④     |                                                                 |          |
| 参加人数(お子様)   | 1人 申込の教室が合っているか研                                                | 隺認       |
| 参加人数(保護者)   | してください。                                                         |          |
| 希望講座        | けん玉教室!検定に挑戦                                                     |          |
|             |                                                                 |          |

3. 登録完了の案内後、ご指定のメールアドレスに受付完了のメールが送信されます。

| ♠ > イベント予約 > 予約情報登録                                                                                                    |                                                                                     |                                             |
|----------------------------------------------------------------------------------------------------|-------------------------------------------------------------------------------------|---------------------------------------------|
| 0                                                                                                    | 3                                                                                   |                                             |
| λ <i>j</i>                                                                                                    | 確認 完了                                                                               |                                             |
| 予約を受け付けました。<br>登録いただいたメールアドレスに確認のメールをお送りしましたので、ご<br>表示されている『予約ID』は、必ずメモか印刷をして保存してください。<br>メールが届かない場合は、イベント主催者へのお問い合わせの際に『予約 | 確認ください。<br>ID』をお知らせください。<br>:約ID:9002                                               |                                             |
|                                                                                                    | 神戸市イベント申込サイト <info@kobecity-ever<br>【神戸市】イベントのお申込み受付完了のお知らせ</info@kobecity-ever<br> | 入力したメールアドレスに<br>このようなメールが届きま<br>したら、受付完了です。 |
|                                                                                                    | 神戸市イベント申込みサイトをご利用いただき、ありが<br>下記の内容で、お申し込みの受付が完了しましたので、                              | とうございます。<br>ご確認ください。                        |
|                                                                                                    | ■お申込み内容                                                                             |                                             |
| •                                                                                                    | ▼予約番号:9002                                                                          |                                             |
|                                                                                                    | ▼事業・イベント名<br>神戸市立長田公民館「令和4年度秋季講座」                                                   |                                             |

メールが届かない場合は、申込時のメールアドレスが間違っているか、迷惑メールフォルダに振り分けられている場合があります。

迷惑メールフォルダをご確認いただいた上で、届いていない場合は、申請した公民館へご連絡ください。

4. 締め切り後、1週間程度でご指定のメールアドレスに受講決定通知が送信されます。

【(例)受講決定通知】

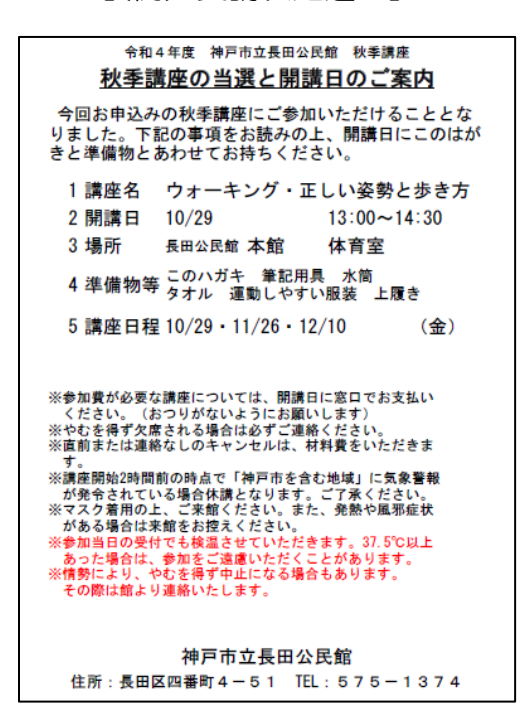

【(例)落選通知】

令和4年度 神戸市立長田公民館 秋季講座 <u>秋季講座の抽選結果のお知らせ</u> (教室名) ウォーキング・正しい姿勢と歩き方
今回、お申し込みの秋季講座は応募多数のため、厳正な抽選を行いました。その結果、残念なか う選にもれました。ご理解の上、ご了承ください。 今後とも、公民館をご利用いただきますようお願いいたします。
神戸市立長田公民館
住所:長田区四番町4-51 TEL:575-1374

5. 教室当日の受付時に、受講決定通知をご提示いただくと、受講できます。 ※携帯の画面かプリントアウトした用紙をご持参ください。

## 注意事項

申し込みが必要となります。

- チラシに記載してある「申し込みにあたっての注意事項」をご確認の上、お申し込みください。
- ・ハガキや往復ハガキでのお申込み同様、インターネット申込も<u>1 教室につき</u>

<u>1申込</u>となります。 <u>複数教室お申し込みされる場合は、ご希望教室数分のお</u>

お申し込みいただいた個人情報は、受講のため以外に使用しません。

## キャンセルの仕方

1. 申し込み時に届いたメールから、キャンセルのページに進みます。

| ■ お申込み内容の取消について                                                         |
|-------------------------------------------------------------------------|
| 予約をキャンセルする場合、下記の URIA 行ってください。<br>https://kobecity-event.jp/guest/login |
| ※予約番号「9002」とメールアドレスが必要になります。                                            |

2. キャンセルしたい講座の「予約 ID」と申込時に使用したメールアドレスを入力します。

| <b>TKOBE</b> |                                                        |
|--------------|--------------------------------------------------------|
| ▲ > 予約確認     |                                                        |
|              | <b>予約登録時の予約IDとメールアドレスを入力してください。</b><br>予約ID<br>メールアドレス |
|              | торл戻る                                                 |
|              |                                                        |

3. 予約確認の認証ページに進んだ後、申込時に使用したメールアドレスに送られてくる 認証コードを入力します。

| ТКОВЕ       |                                                                          |
|-------------|--------------------------------------------------------------------------|
| ★ > 予約確認 認証 | 先ほど入力したアドレス宛に送られた認証コードを入力してください。<br>す何ID 9002                            |
|             |                                                                          |
|             | 神戸市イベント申込みサイトをご利用いただき、ありがとうございます。<br>予約のキャンセルを承りましたので、キャンセル認証コードをお送りします。 |
|             | ▼ iiii ユー F ・ 37084833<br>※有 <del>効病展 1 時間 以</del> 内に登録をお願いします。          |

4. キャンセルしたい講座と内容が合っているか確認の上、キャンセルする。

| TKOBE           |      |                      | 9                 |
|-----------------|------|----------------------|-------------------|
| ▲ > 予約錄版 > 予約確認 | 認証 > | 予約詳細                 |                   |
| 予約ID            |      | 9002                 |                   |
| 申込者情報           |      |                      |                   |
| 申込者氏名           |      |                      |                   |
| 申込者氏名 (力ナ)      |      |                      |                   |
| 電話番号 (連絡先)      |      |                      |                   |
| メールアドレス         |      | 内容が合ってい              |                   |
| 住所              |      | るかご確認くだ<br>さい。       |                   |
| 年譜              |      |                      |                   |
| 性形              | )    |                      | キャンセルしたい講座で合って    |
| 事業・イベント名        |      | 神戸市立長田公民餘「令和4年度秋季講座」 | いるかご確認ください。       |
| 開催日 (予約日)       |      | 2025/10/01(水)        |                   |
| 開催時間            |      | 09:00 ~ 21:00        | 7/                |
| 参加を希望する調座       |      | ウォーキング・正しい姿勢と歩き方     |                   |
|                 |      | ++>UA                | 内容確認後、<br>ここをクリック |

5. 予約のキャンセルを完了させ、ご指定のメールアドレスに受付完了のメールが送信されます。

| キャンセル         X           該当データをキャンセルします。よろしいでしょうか?         ())                                                                              | 神戸市イベント申込サイト <info@kobecity-event.jp> masaki_sk<br/>【神戸市】予約のキャンセルを受付けました</info@kobecity-event.jp> |
|----------------------------------------------------------------------------------------------------|---------------------------------------------------------------------------------------------------|
| レルマスはし                                                                                                    | 神戸市イベント申込みサイトをご利用いただき、ありがとうございます。<br>予約のキャンセルを受付けましたので、ご確認ください。                                   |
|                                                                                                    | ■ キャンセル内容                                                                                         |
|                                                                                                    | ▼予約番号:9002                                                                                        |
| 予約キャンセル完了                                                                                                    | ▼事業・イベント名<br>神戸市立長田公民館「令和4年度秋季講座」                                                                 |
| ショーンビル電気が付けました。<br>いたいたメールアドレスに増加がメールをおぼりしましたので、ご嫌照ください、<br>いている「呼吸り」は、必ずメモが回路をして保存してください、<br>が描めない場合は、耐い合わせの際に「予約10」をお知らせください。<br>予約1D:9002 | ▼予約状況<br>キャンセル 入力したメールアドレスに                                                                       |
| <b>да</b> торада                                                                                                    | このようなメールが届きま                                                                                      |
|                                                                                                    | したら、キャンセル受付気                                                                                      |
|                                                                                                    | 了です。                                                                                              |